# Carl Zeiss Software AxioVision

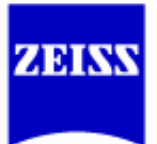

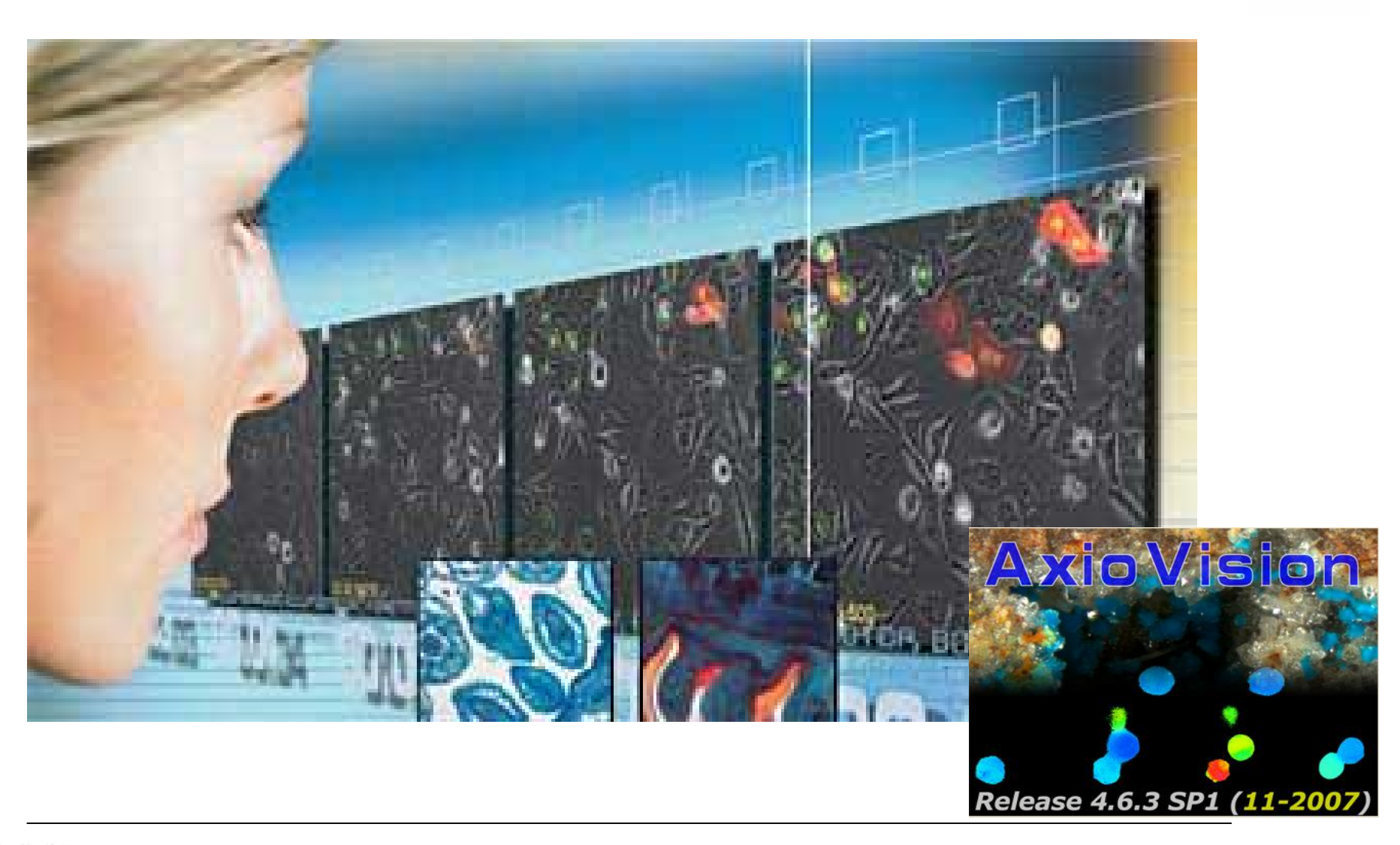

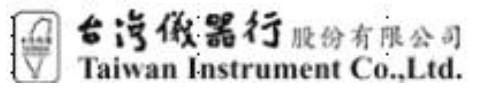

Jennifer Cheng

操作步驟:

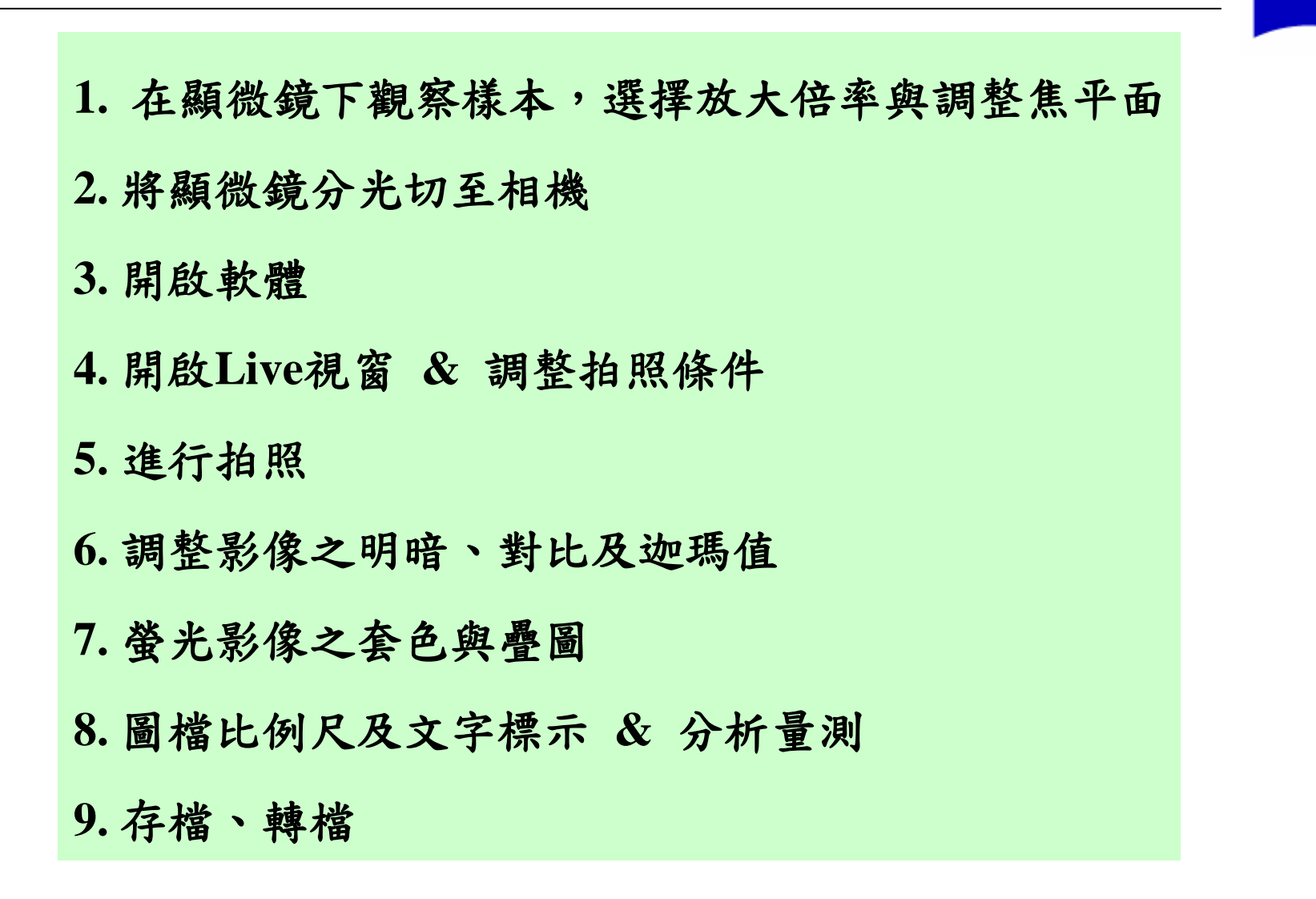

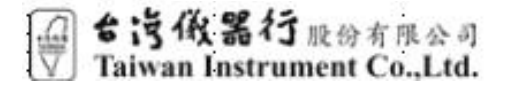

Jennifer Cheng

ZEINS

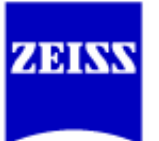

# 1. 在顯微鏡下觀察樣本,選擇放大倍率與調整焦平面

#### 2. 將顯微鏡分光切至相機

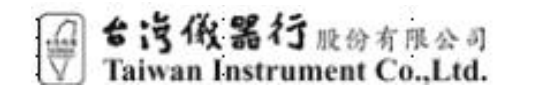

Jennifer Cheng

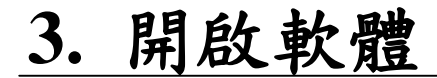

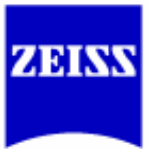

#### 點選AxioVision,出現程式載入視窗

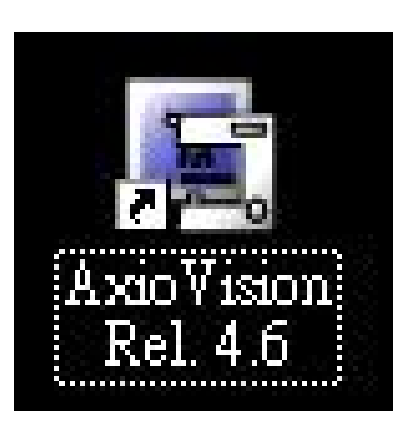

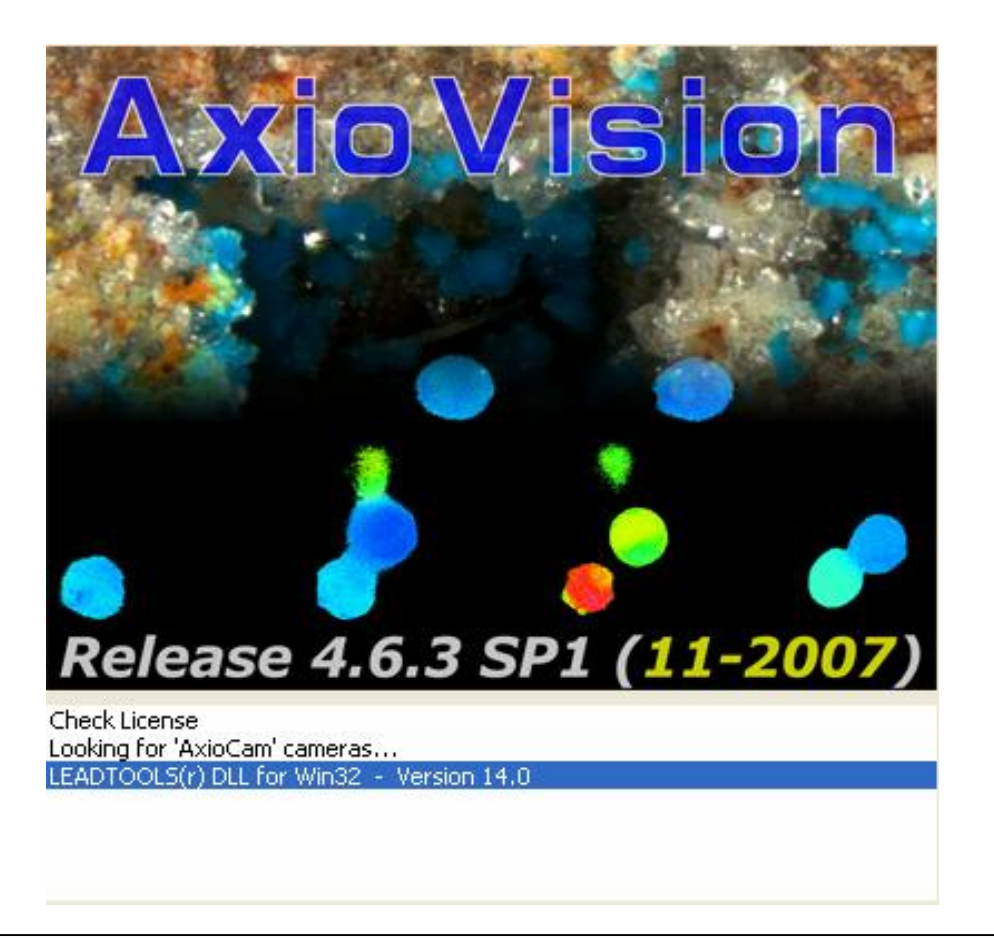

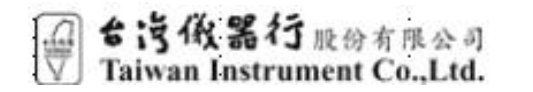

Jennifer Cheng

#### 3. 開啟軟體 -- 工作視窗如下

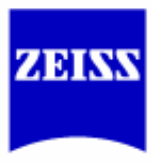

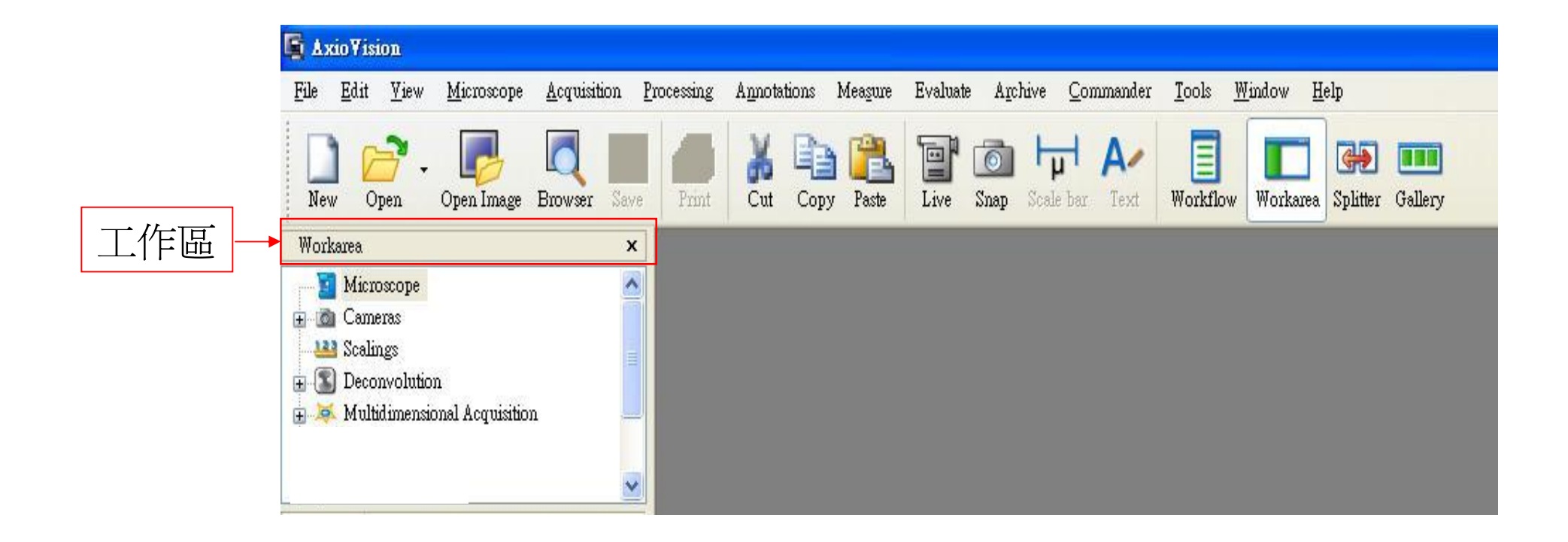

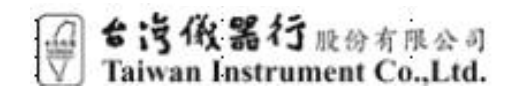

Jennifer Cheng

# 4. 開啟Live視窗 & 調整拍照條件

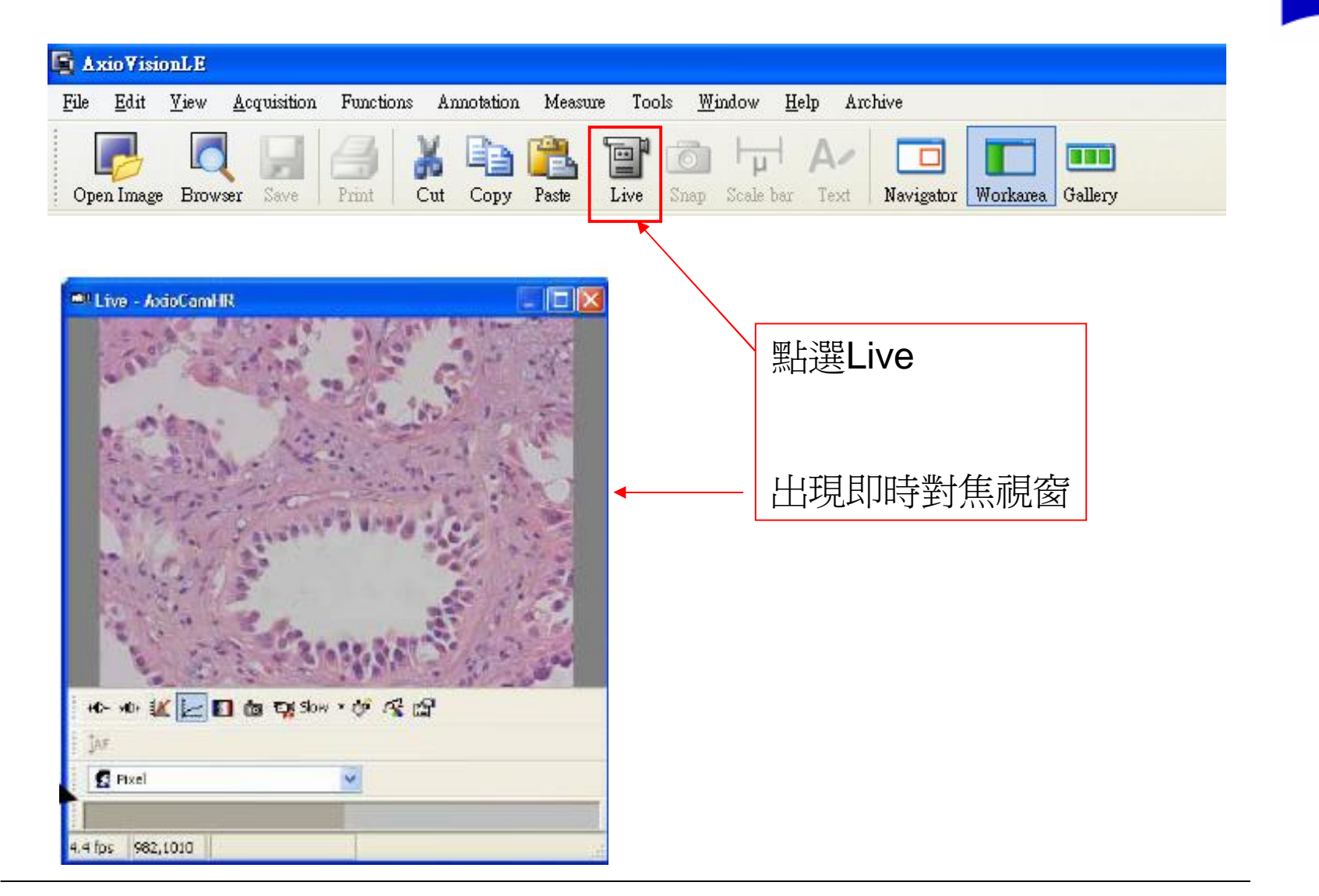

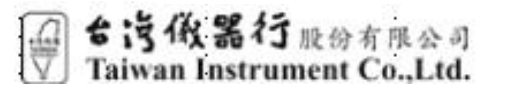

Jennifer Cheng

ZEISS

# 4. 調整拍照條件 - 相機對話框說明

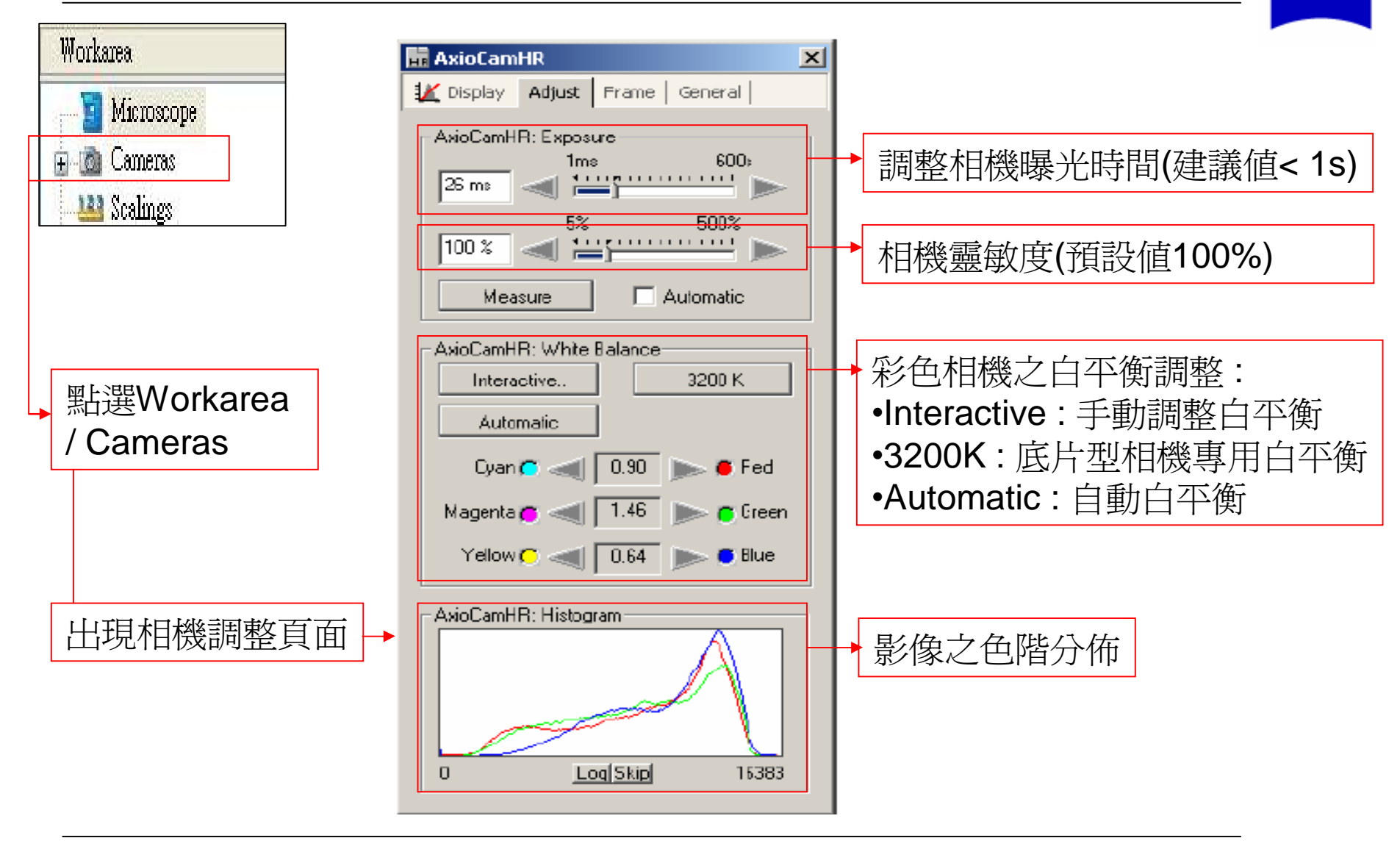

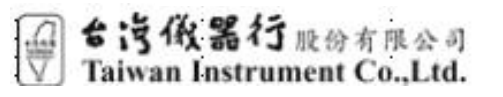

Jennifer Cheng

ZEINS

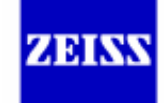

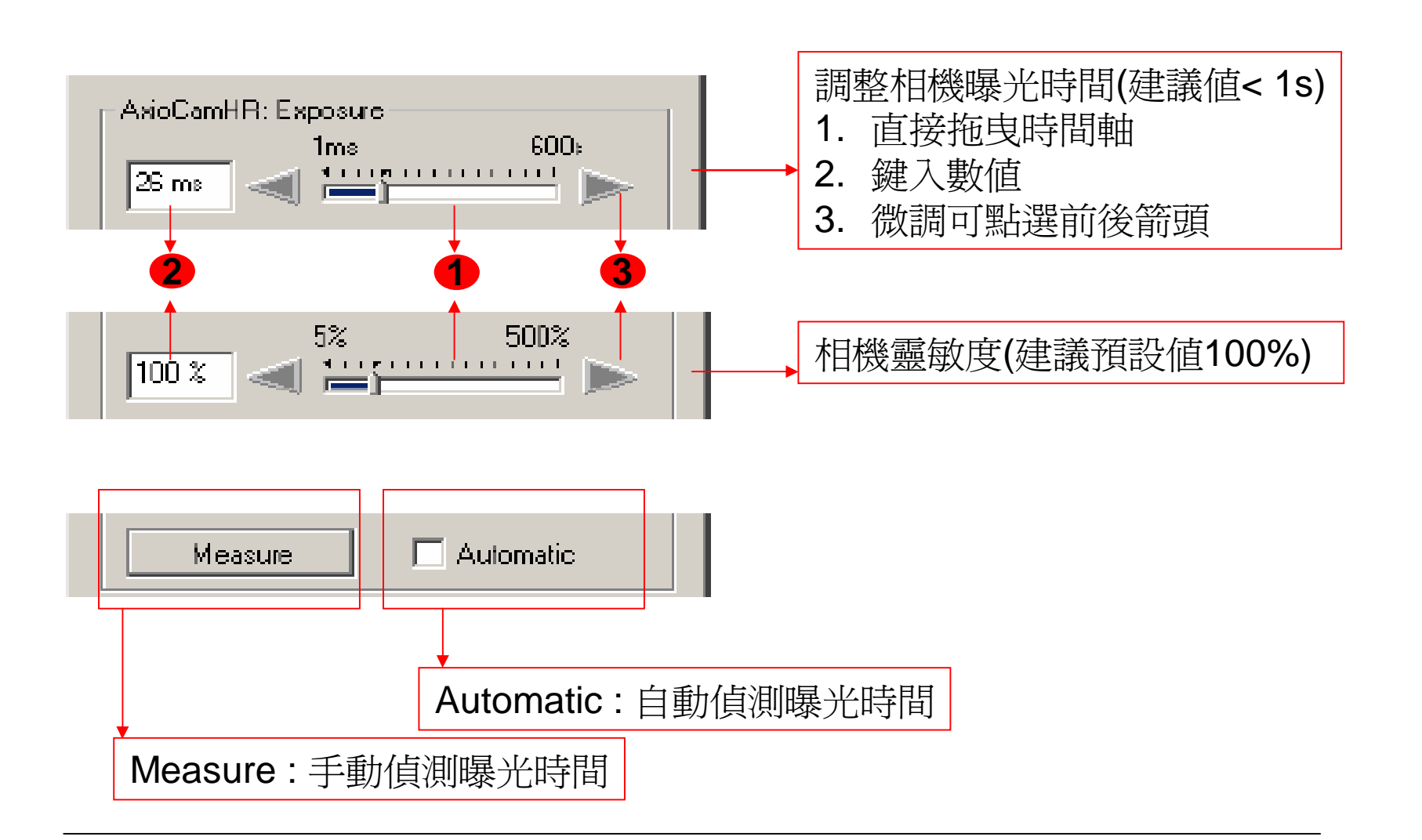

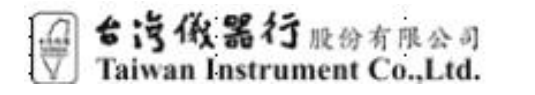

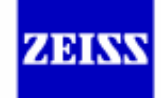

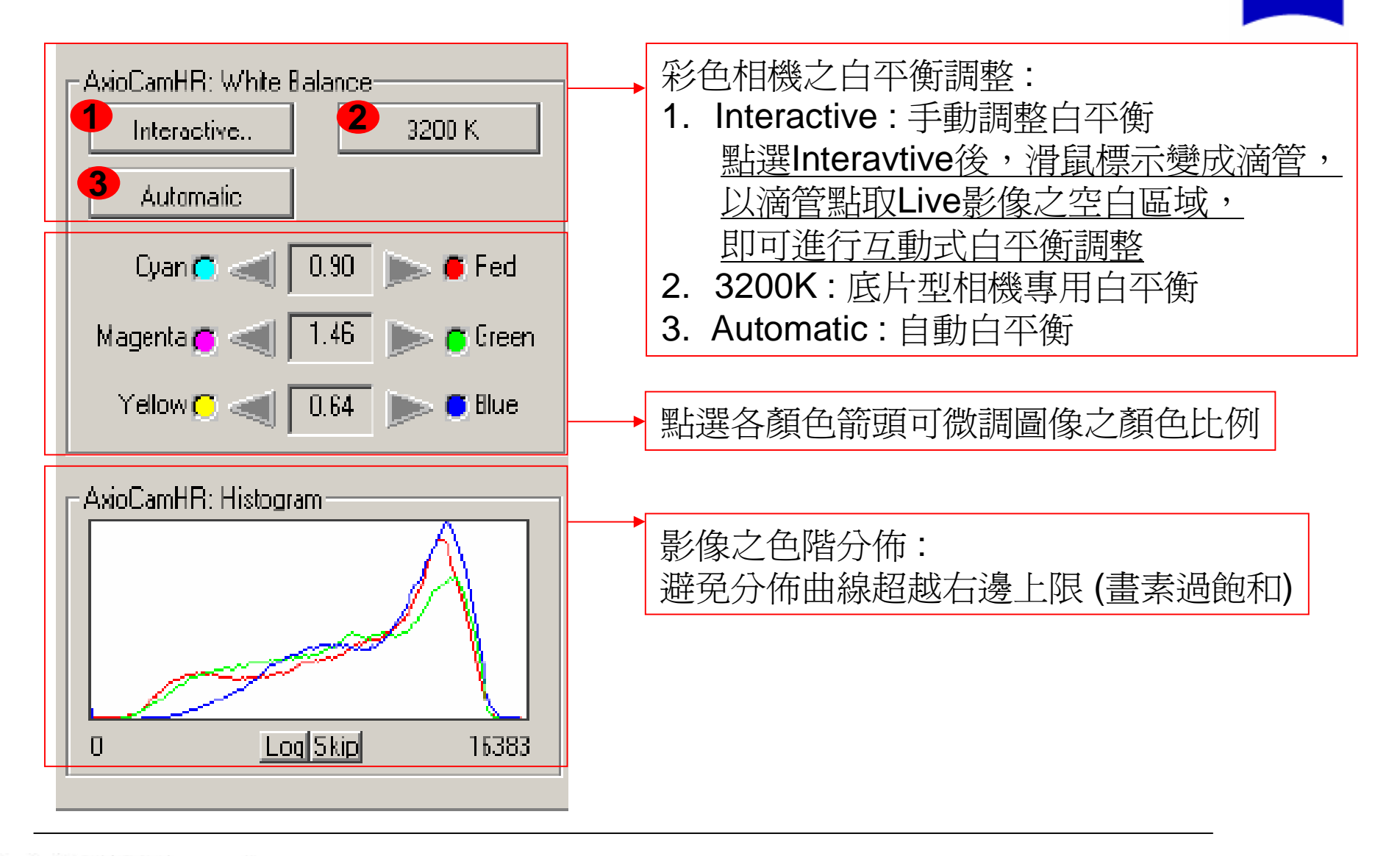

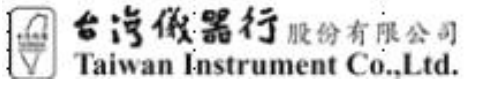

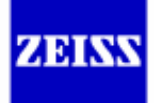

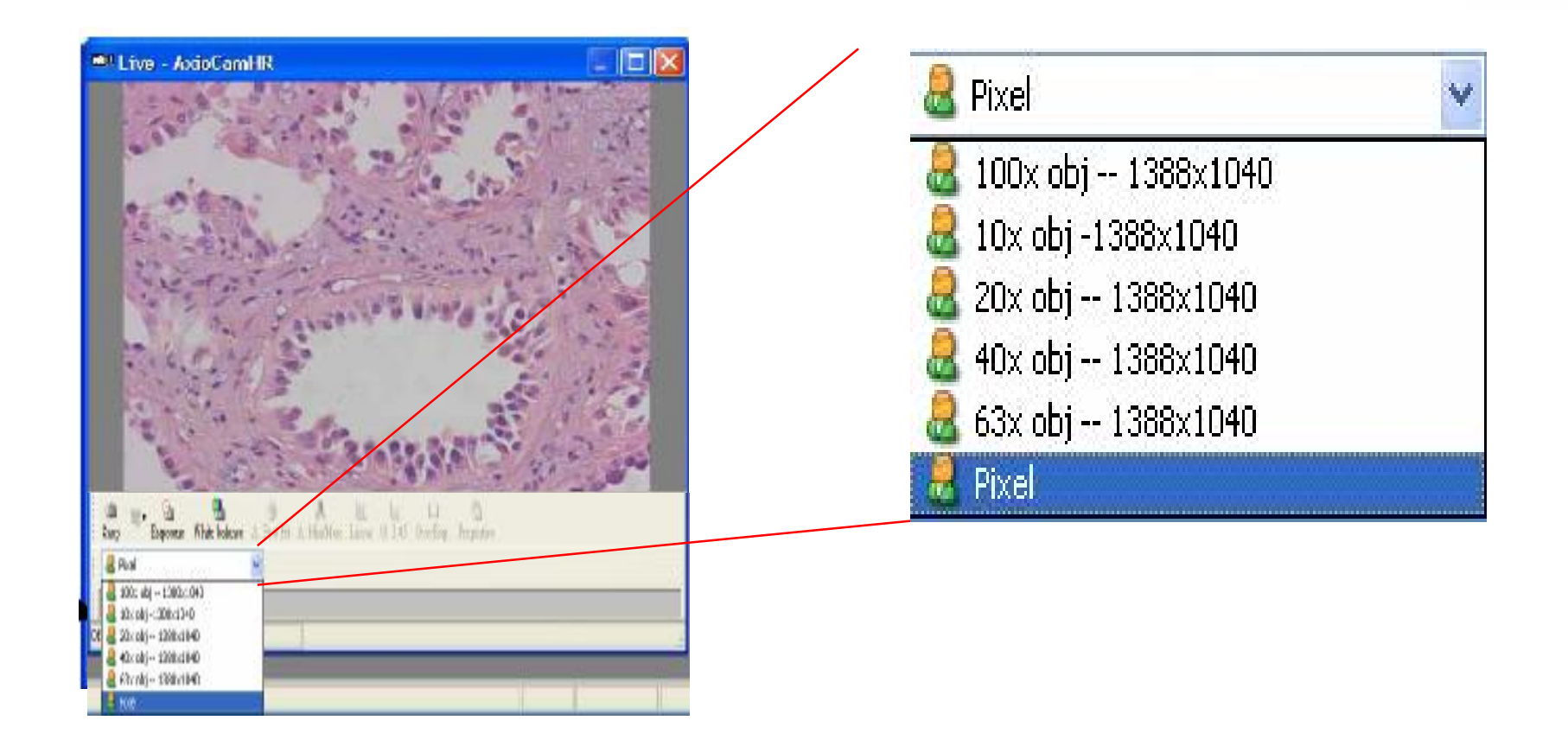

#### 在Live視窗左下角下拉選單,選取顯微鏡物鏡放大倍率

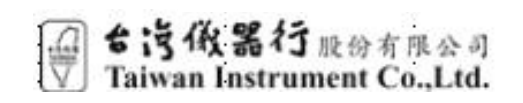

Jennifer Cheng

# 5. 進行拍照

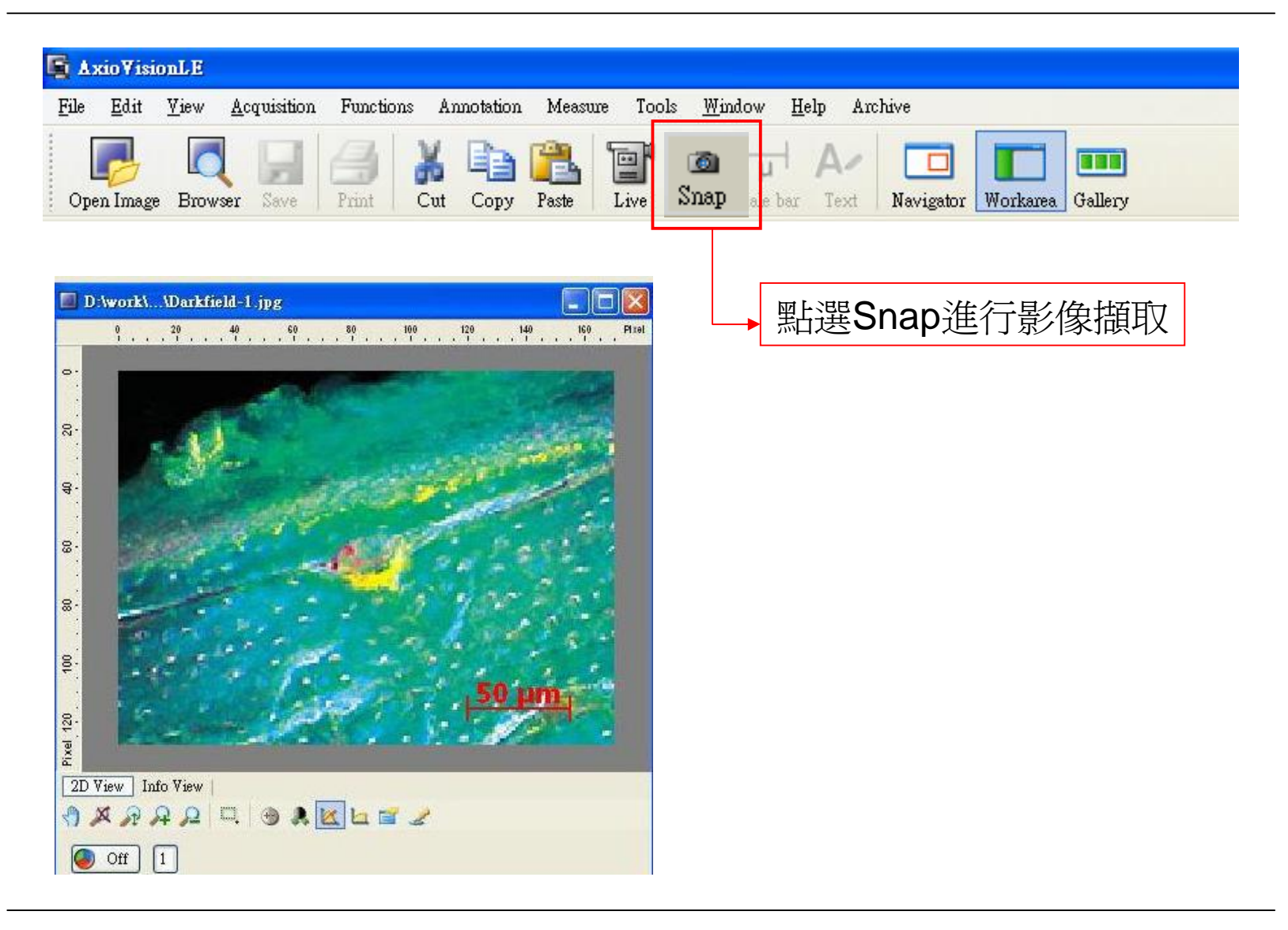

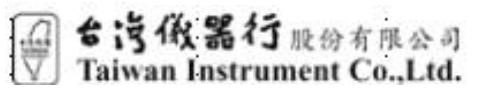

Jennifer Cheng

ZEISS

### 6. 調整影像之明暗、對比及迦瑪值

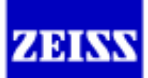

內建四種影像強化模式

調整影像時, 軟體內建四種display模式, 方便進行影像強化, 所有影像調整只改變視覺呈現狀態, 並不會改變原始檔案之灰階度

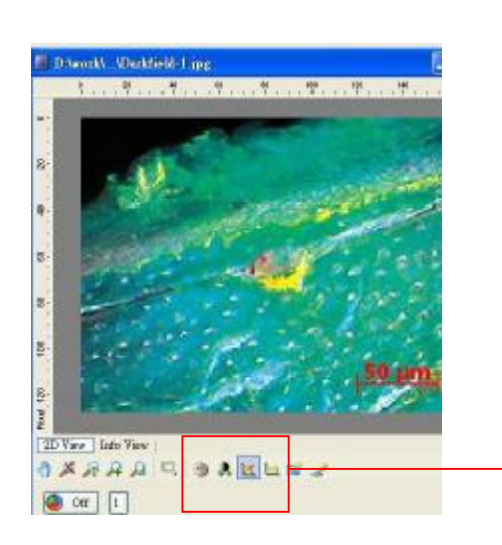

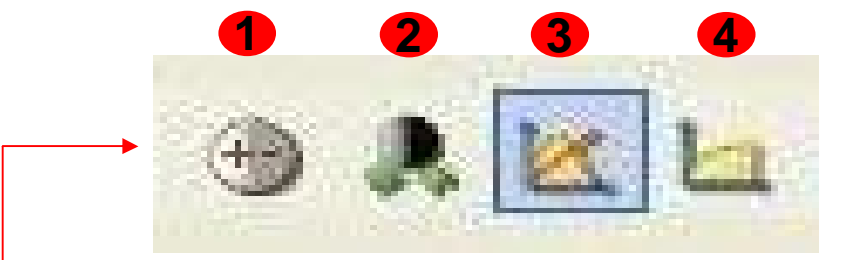

| 1. | Best Fit  | :影像最佳化         |
|----|-----------|----------------|
| 2. | Max/Min   | :影像之最大/最小之灰階分佈 |
| 3. | Linear    | : 全灰階標準分佈      |
| 4. | Gamma0.45 | :灰階分佈曲線斜率0.45  |
|    |           | 可搭配前三項一起呈現     |

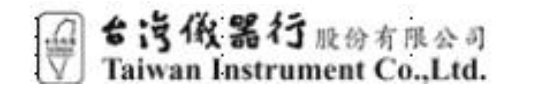

Jennifer Cheng

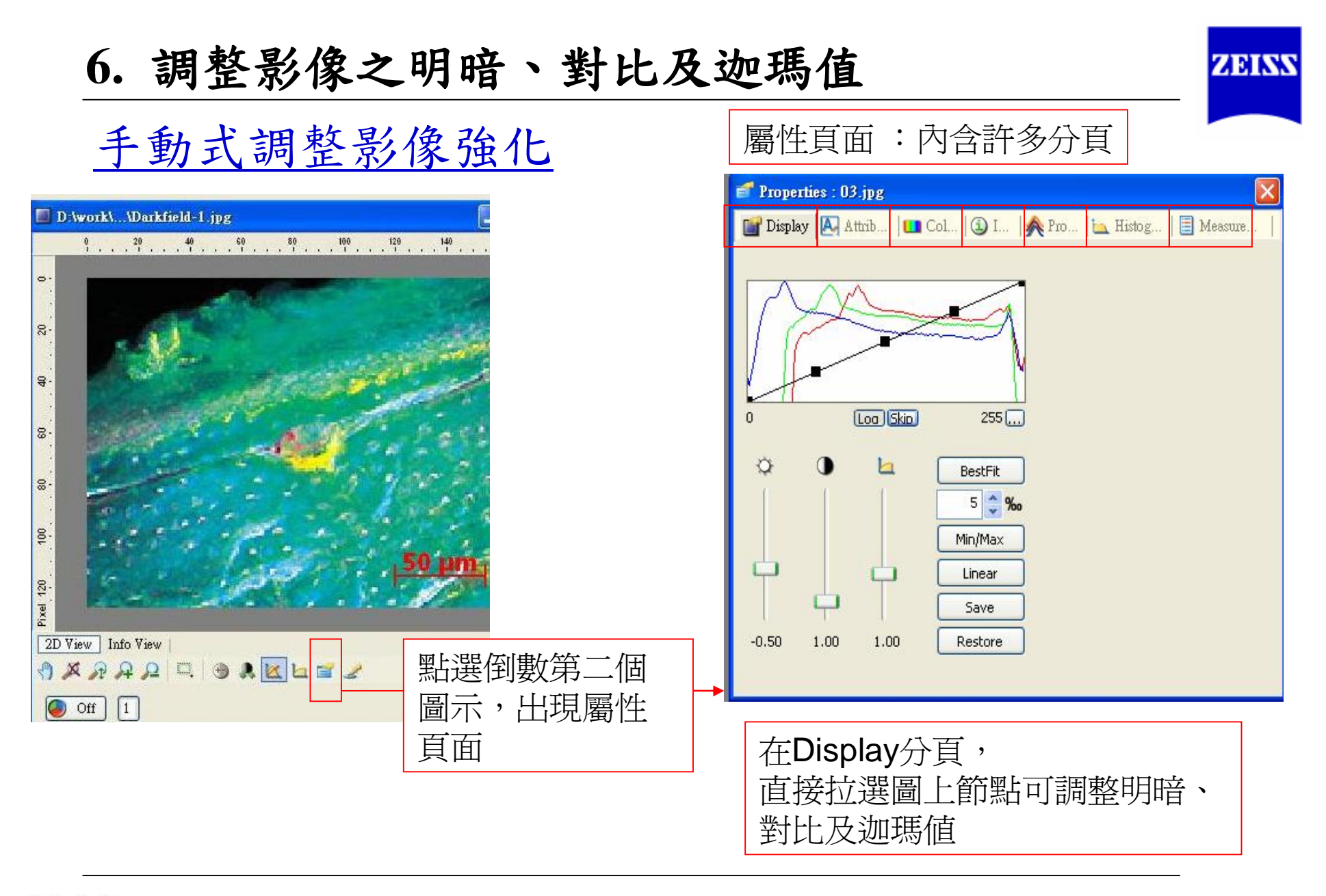

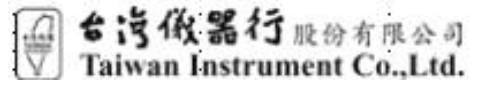

7. 螢光影像之套色

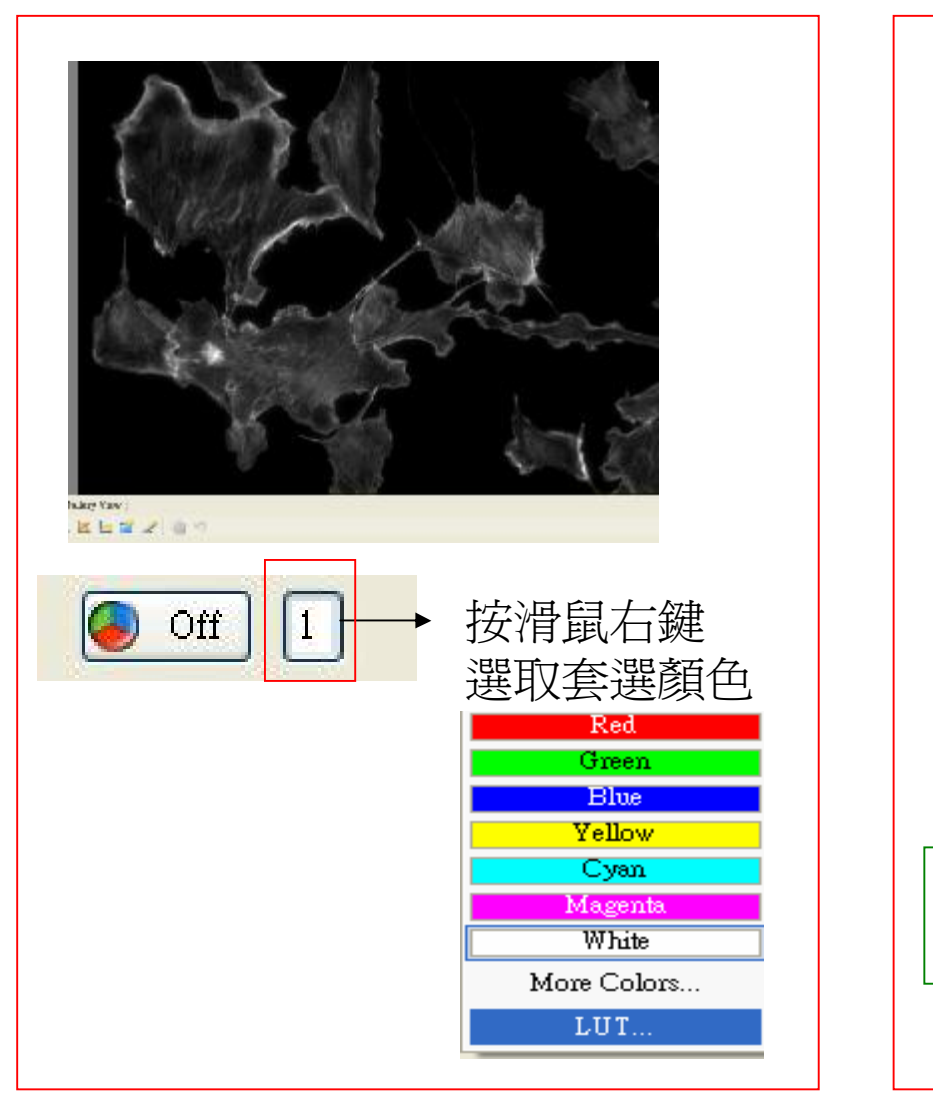

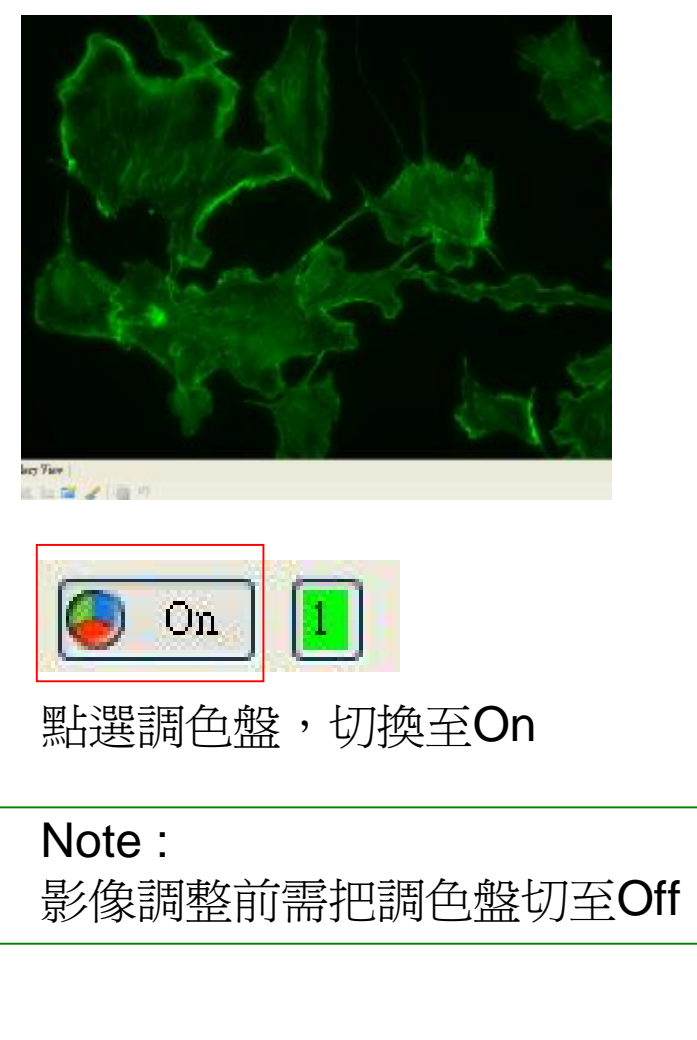

→ 台湾做器行服務有限公司
Taiwan Instrument Co.,Ltd.

Jennifer Cheng

ZEISS

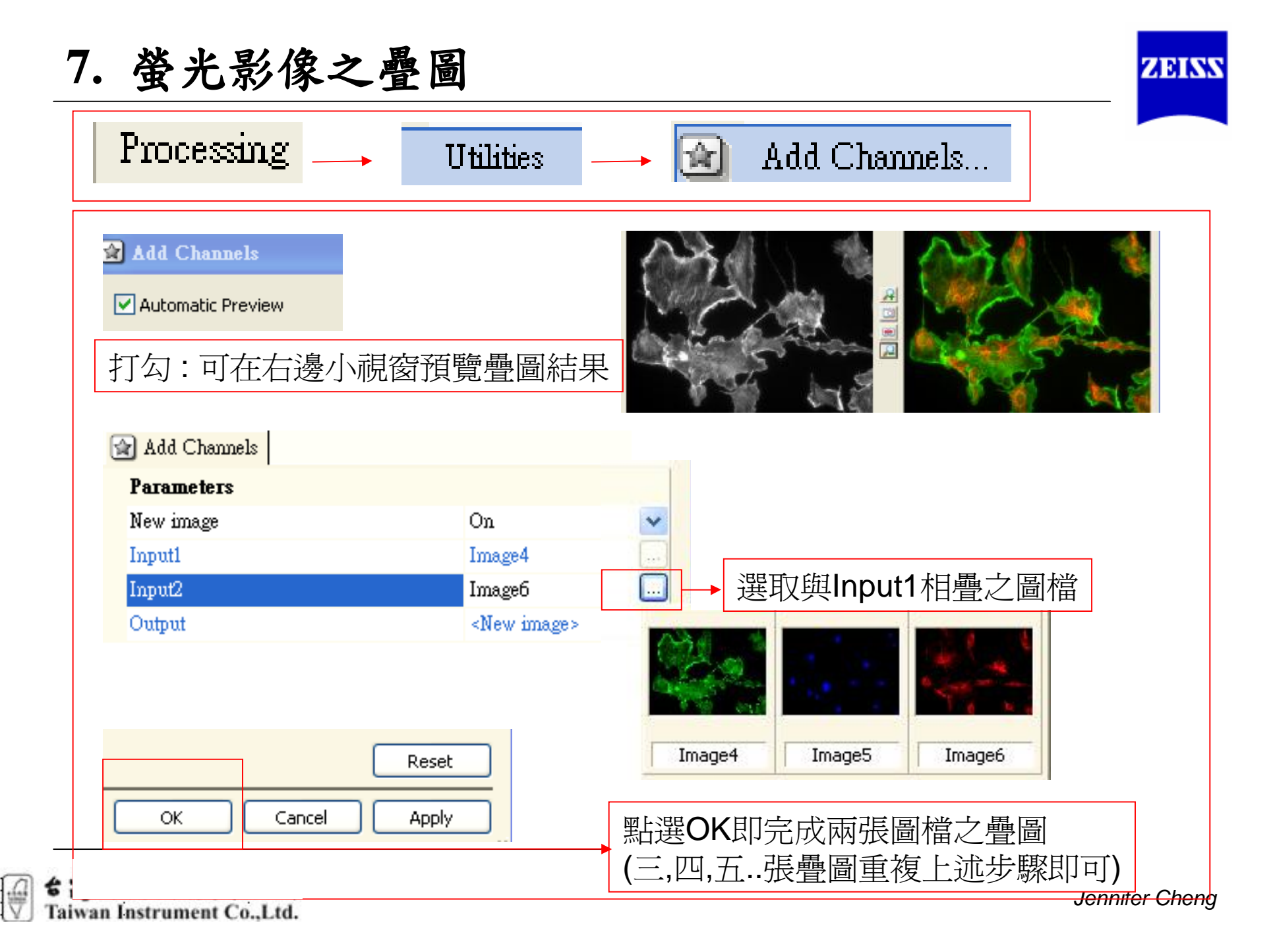

8. 圖檔比例尺及文字標示

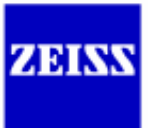

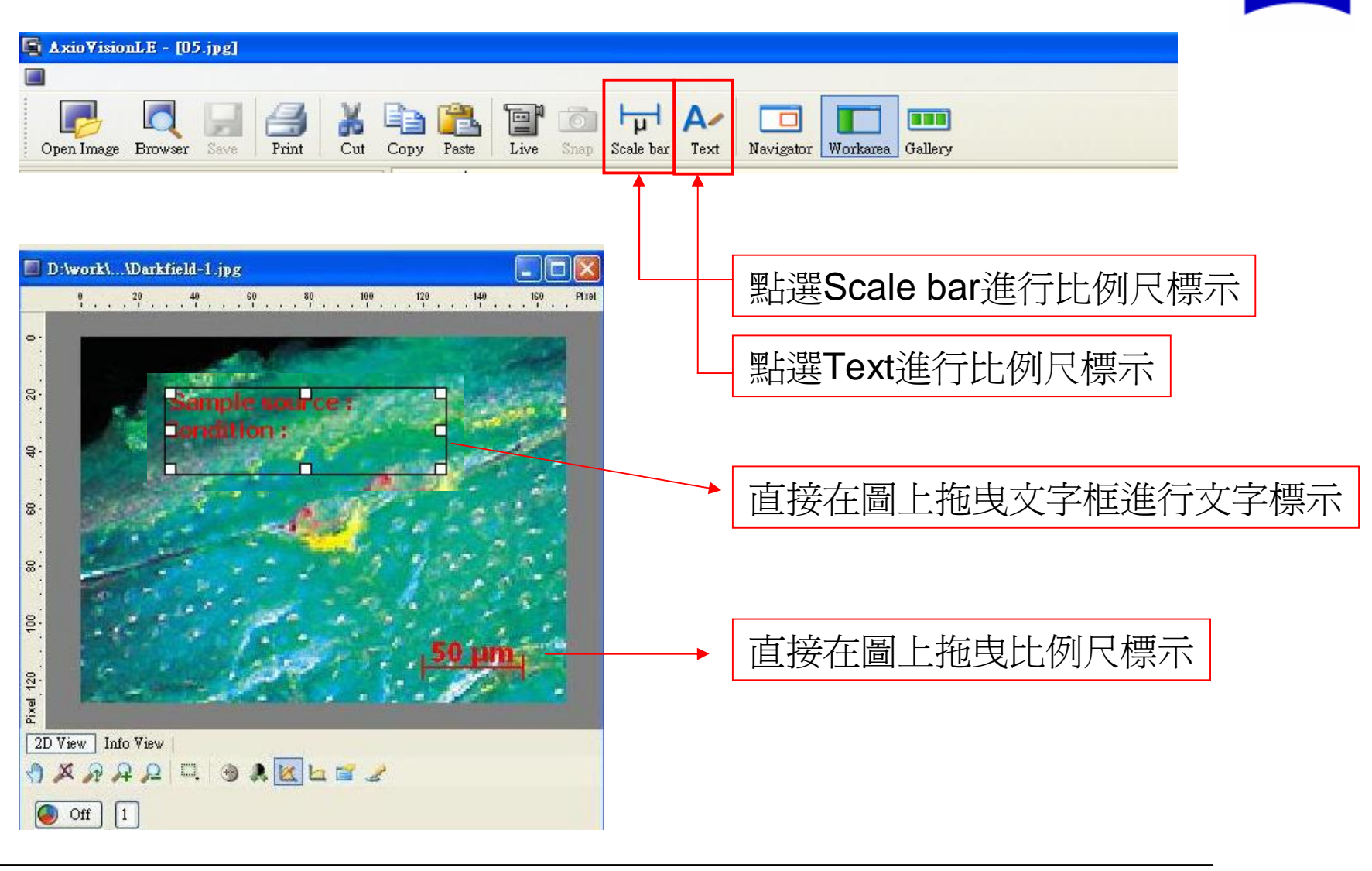

→ 台湾儀器行<sub>股份有限公司</sub>
→ Taiwan Instrument Co.,Ltd.

Jennifer Cheng

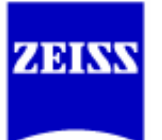

| Annotations Measure Evaluate                                                                                                    |                                                             |
|----------------------------------------------------------------------------------------------------|-------------------------------------------------------------|
| Select Alt+F1                                                                                                    |                                                             |
| <ul> <li>Image: Scale bar</li> <li>▲ <u>I</u>ext</li> <li>▲ <u>L</u>ine</li> <li>Aligned <u>R</u>ectangle Alt+F2</li> <li>Image: Outline</li> </ul> | 在Annotations選單下尙可選擇不同標示<br>•直線<br>•方框<br>•不規則開放或封閉曲線<br>•橢圓 |
| <u>Curve</u>                                                                                                    |                                                             |
| 🕝 <u>E</u> llipse                                                                                                    |                                                             |
| Frequent Annotations 🔹 🕨                                                                                                    |                                                             |

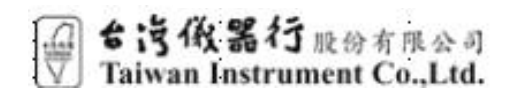

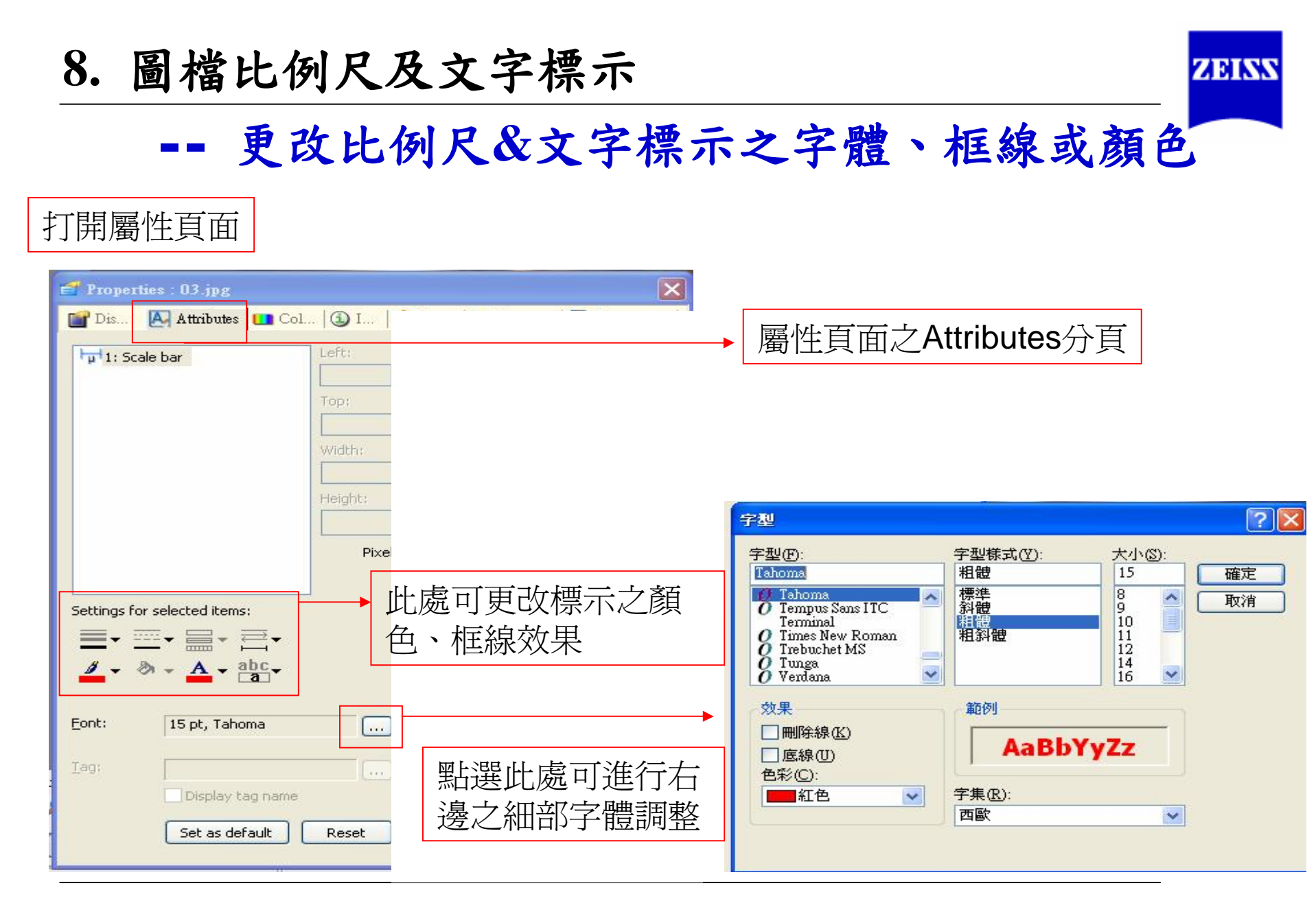

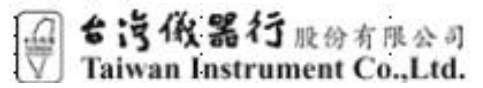

8. 圖檔分析量測

Measure

Ar.

3

4

5

6

Select

length

🔈 Outline

🕟 Circle

Angle 3

🔬 Angle <u>4</u>

Events

🙈 Profile

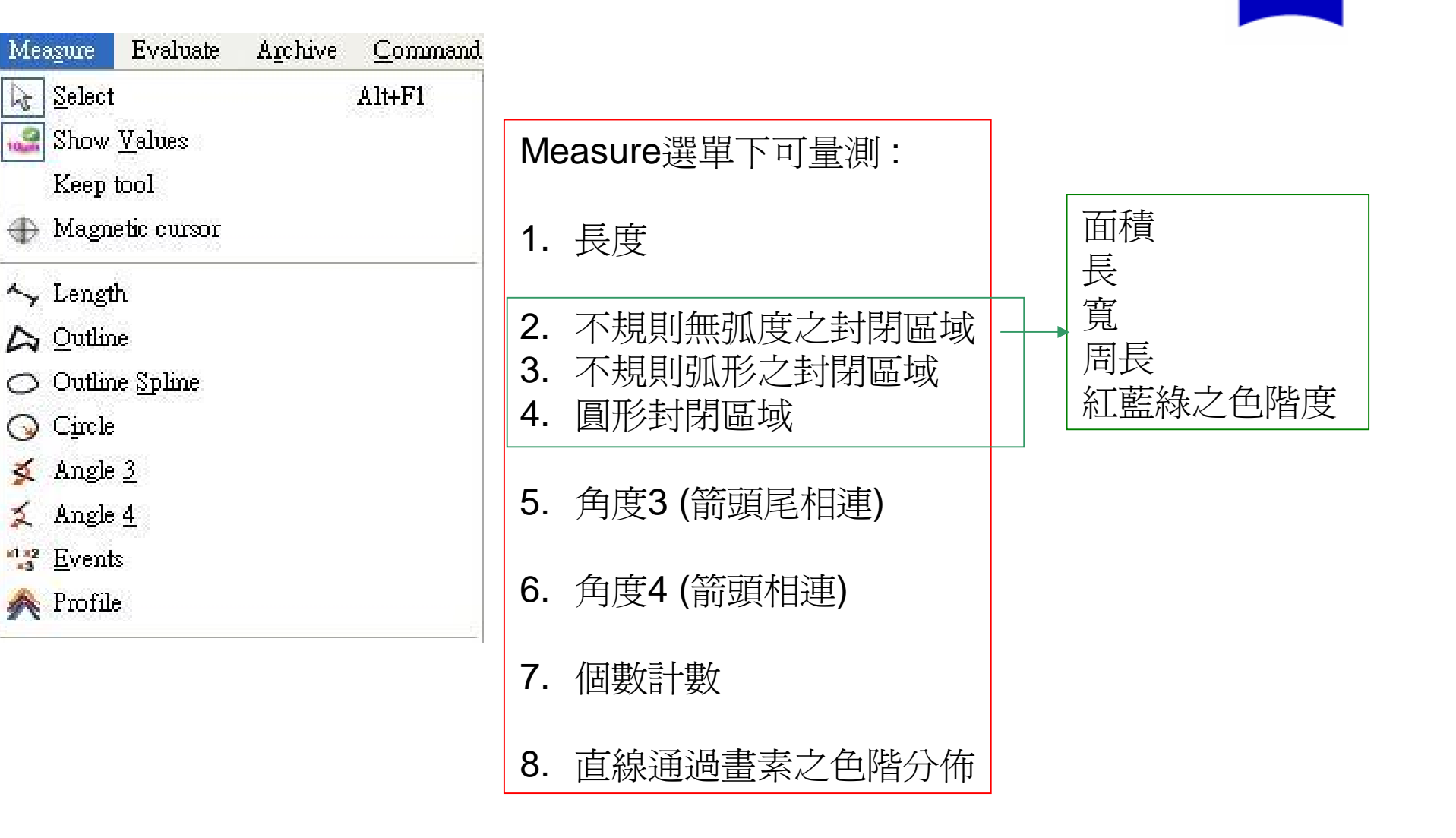

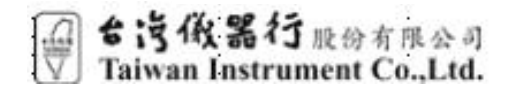

Jennifer Cheng

ZEISS

# 8. 圖檔分析量測

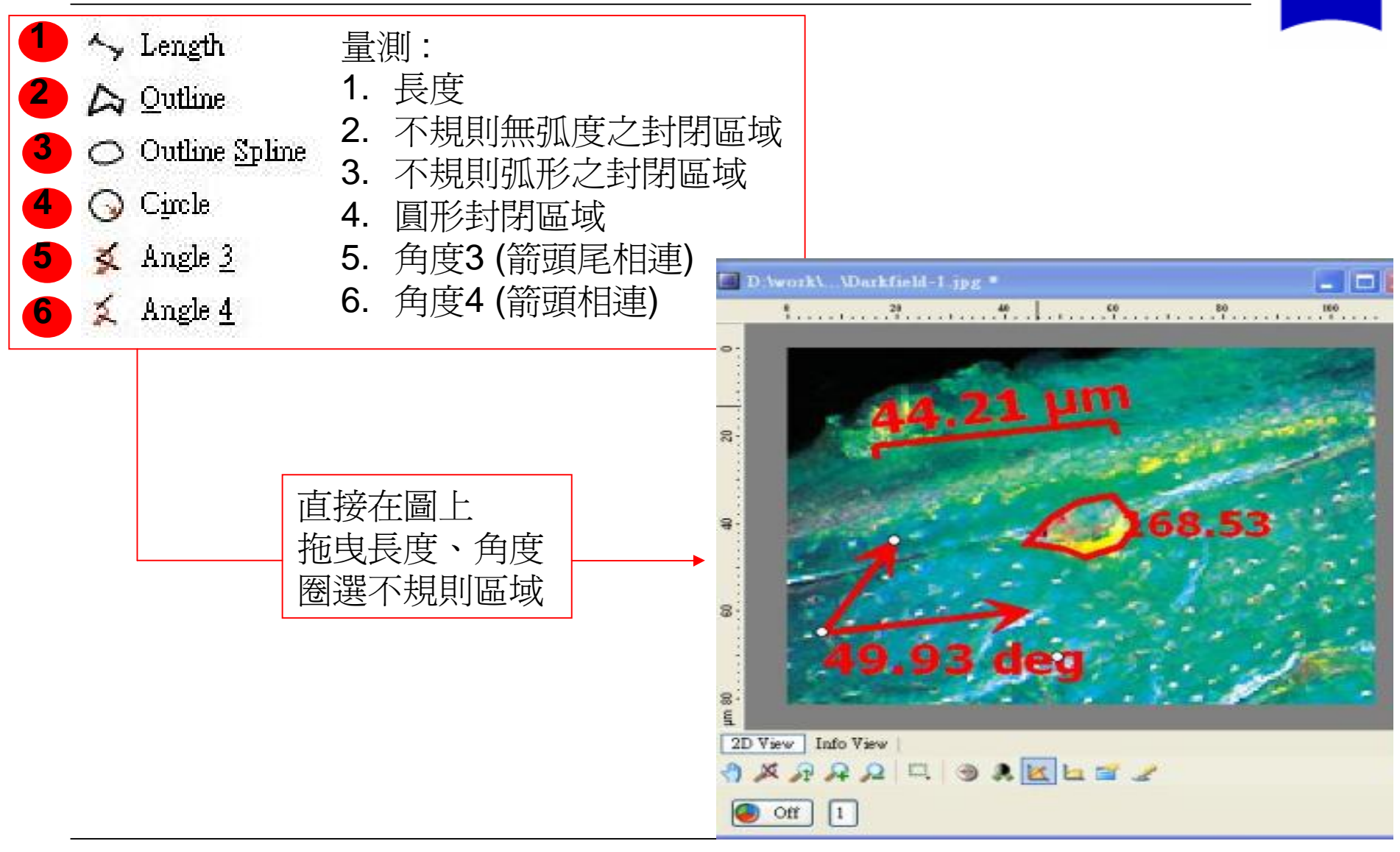

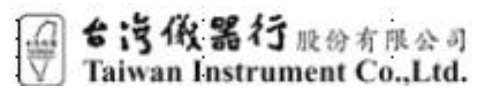

Jennifer Cheng

ZEISS

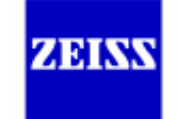

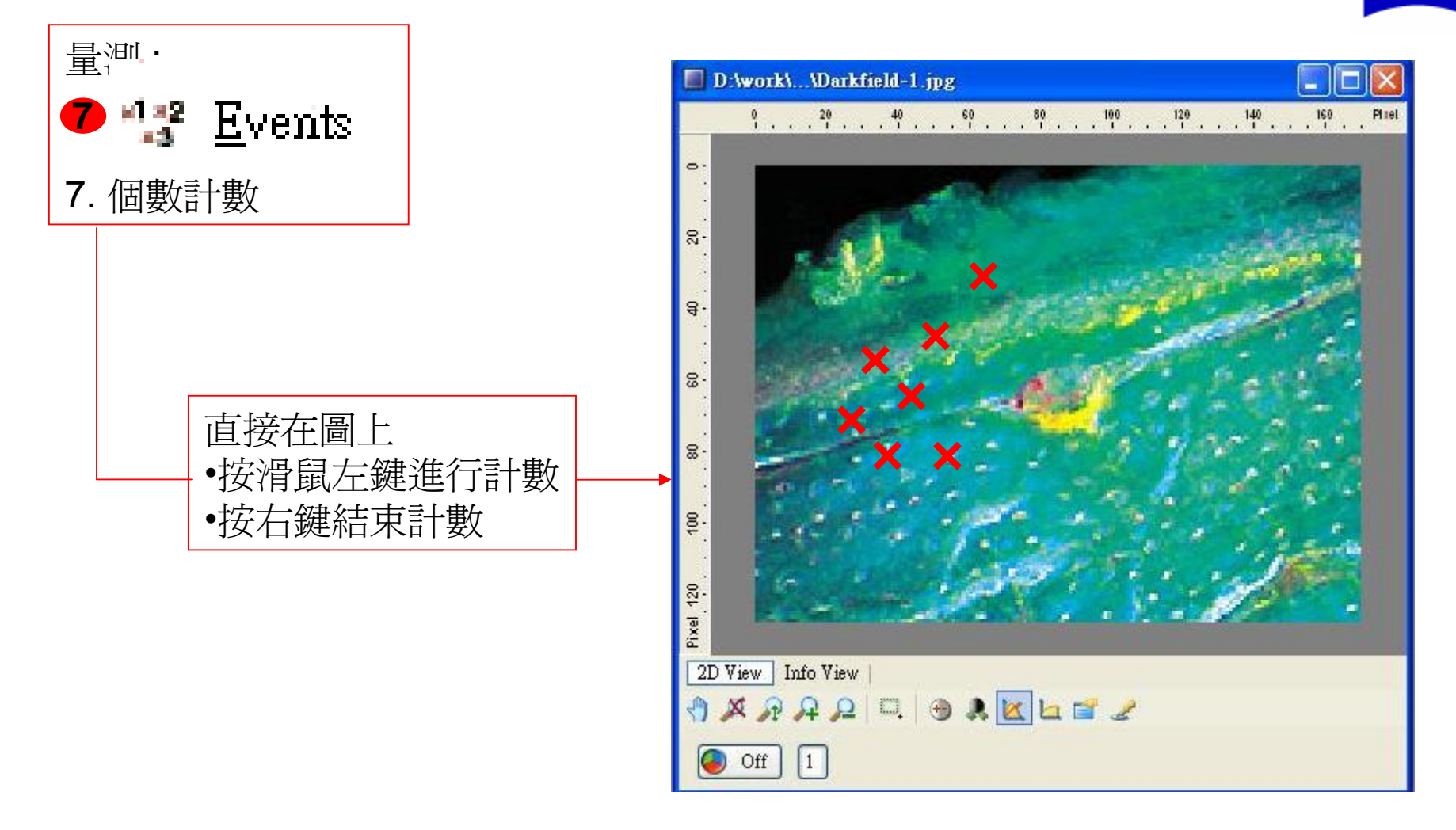

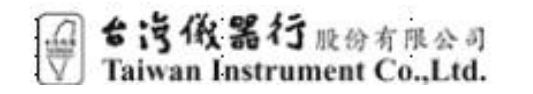

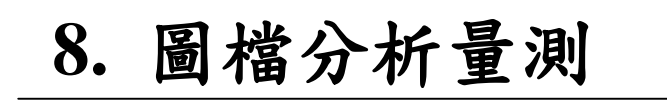

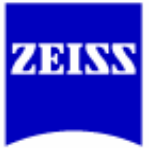

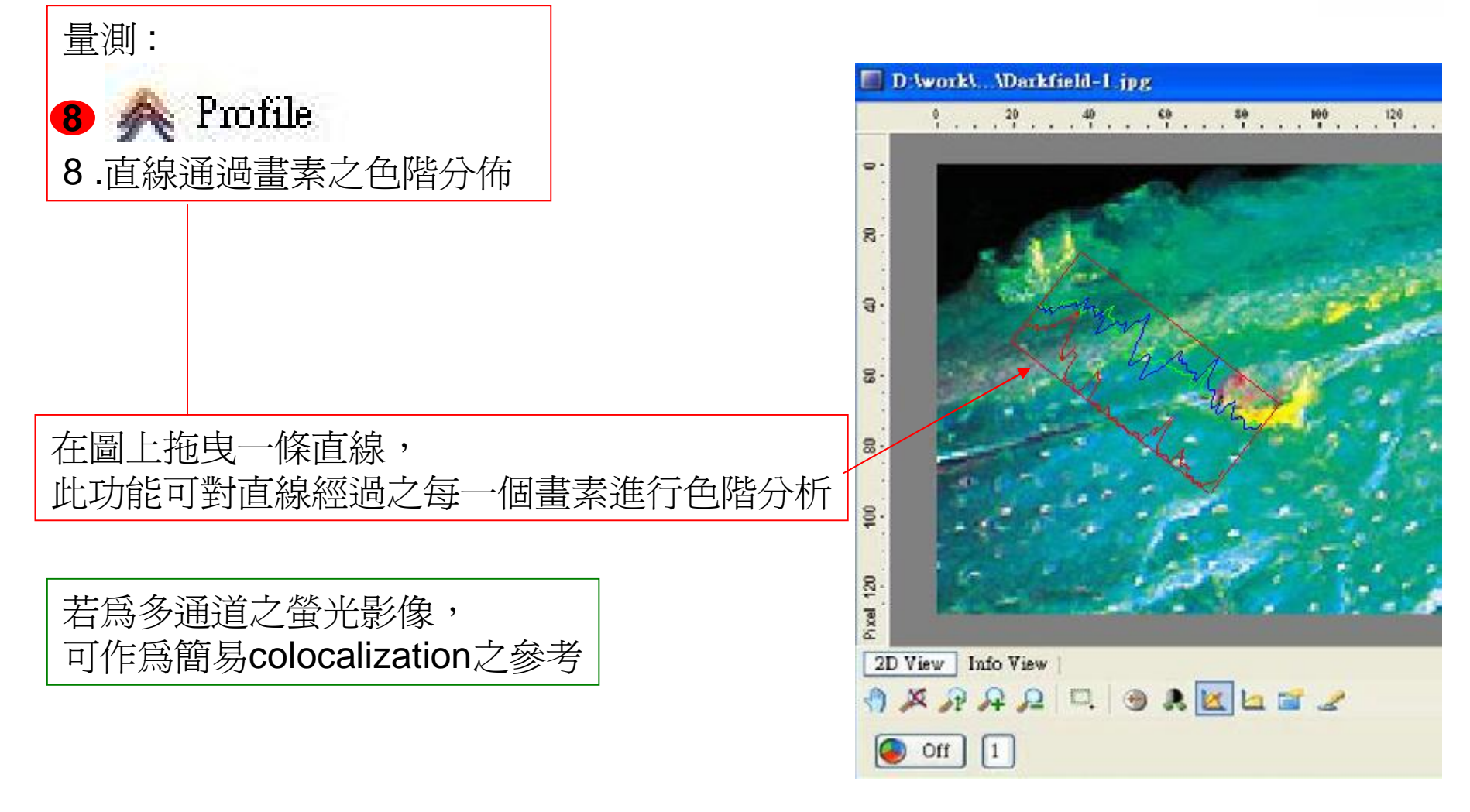

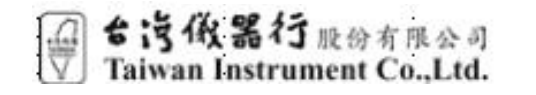

### 8. 圖檔分析量測 -- 數據存取

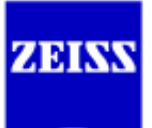

#### 1~7 項所有量測之數據,都在屬性頁面最後之measurement分頁

| To Clipboard | # | Tool    | Feature                             | Unit | Value  |
|--------------|---|---------|-------------------------------------|------|--------|
|              | 1 | Length  | Distance                            | μm   | 0.97   |
|              | 2 | Outline | Area                                |      | 0.25   |
| Create Table | 2 | Outline | Boundwidth                          | μm   | 0.70   |
|              | 2 | Outline | Boundheight                         | μm   | 0.52   |
| 64.0mm       | 2 | Outline | Perimeter                           | μm   | 2.02   |
| Za view      | 2 | Outline | Densitometricmeanred                | Grey | 117.18 |
| All Slices   | 2 | Outline | Densitometricmeangreen              | Grey | 86.51  |
| All T        | 2 | Outline | Densitometricmeanblue               | Grey | 39.94  |
|              | 2 | Outline | Densitometricstandarddeviationred   | Grey | 46.57  |
|              | 2 | Outline | Densitometricstandarddeviationgreen | Grey | 39.93  |
| AS LADIE     | 2 | Outline | Densitometricstandarddeviationblue  | Grey | 25.76  |
|              | 3 | Angle 3 | AngleX                              | deg  | 49.07  |
|              |   |         |                                     |      |        |

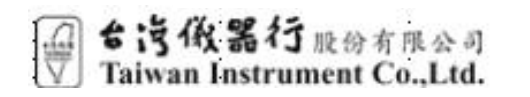

Jennifer Cheng

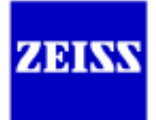

#### 1~7 項所有量測之數據,都在屬性頁面最後之measurement分頁

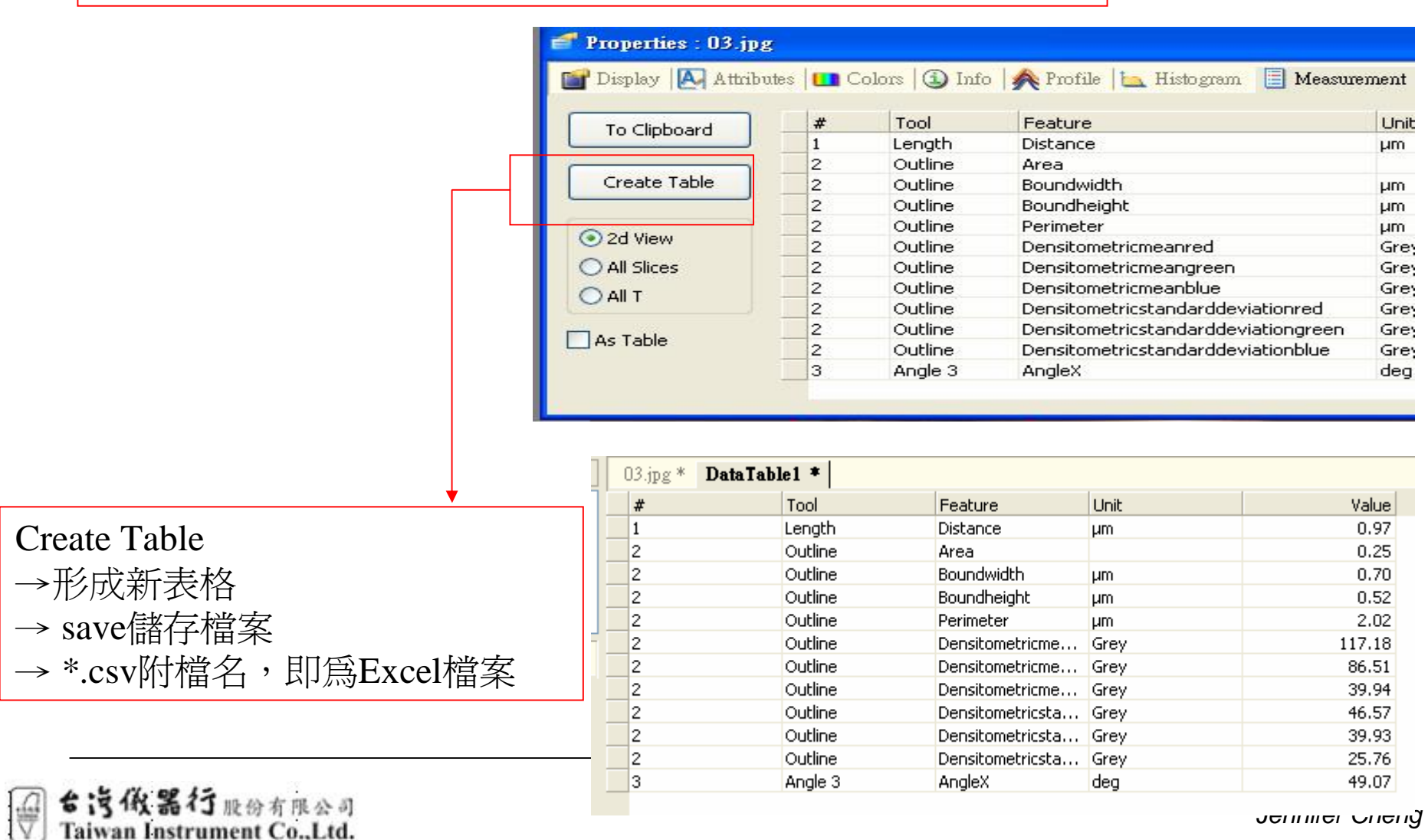

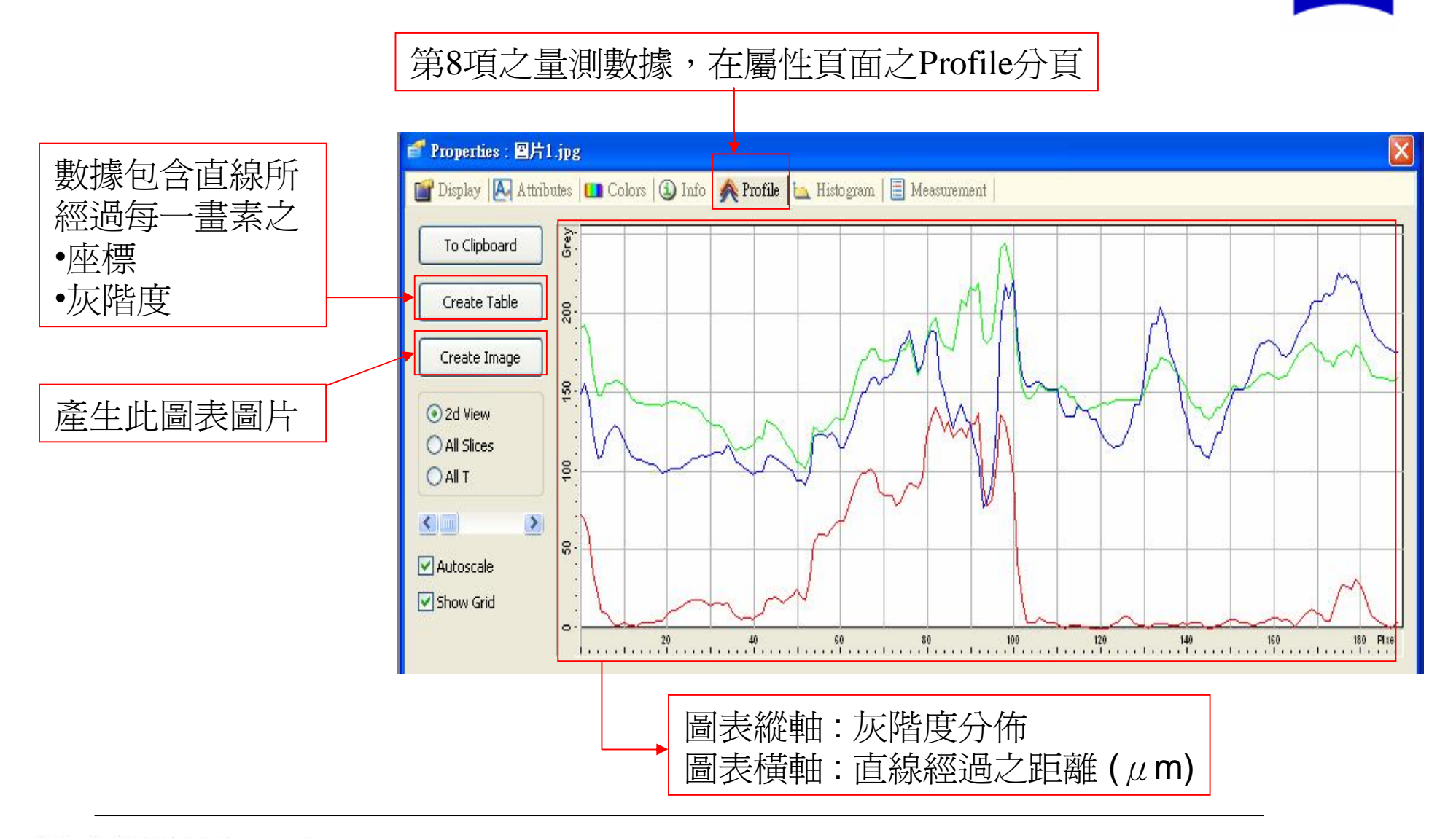

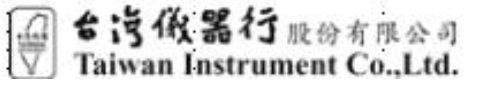

ZEINS

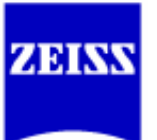

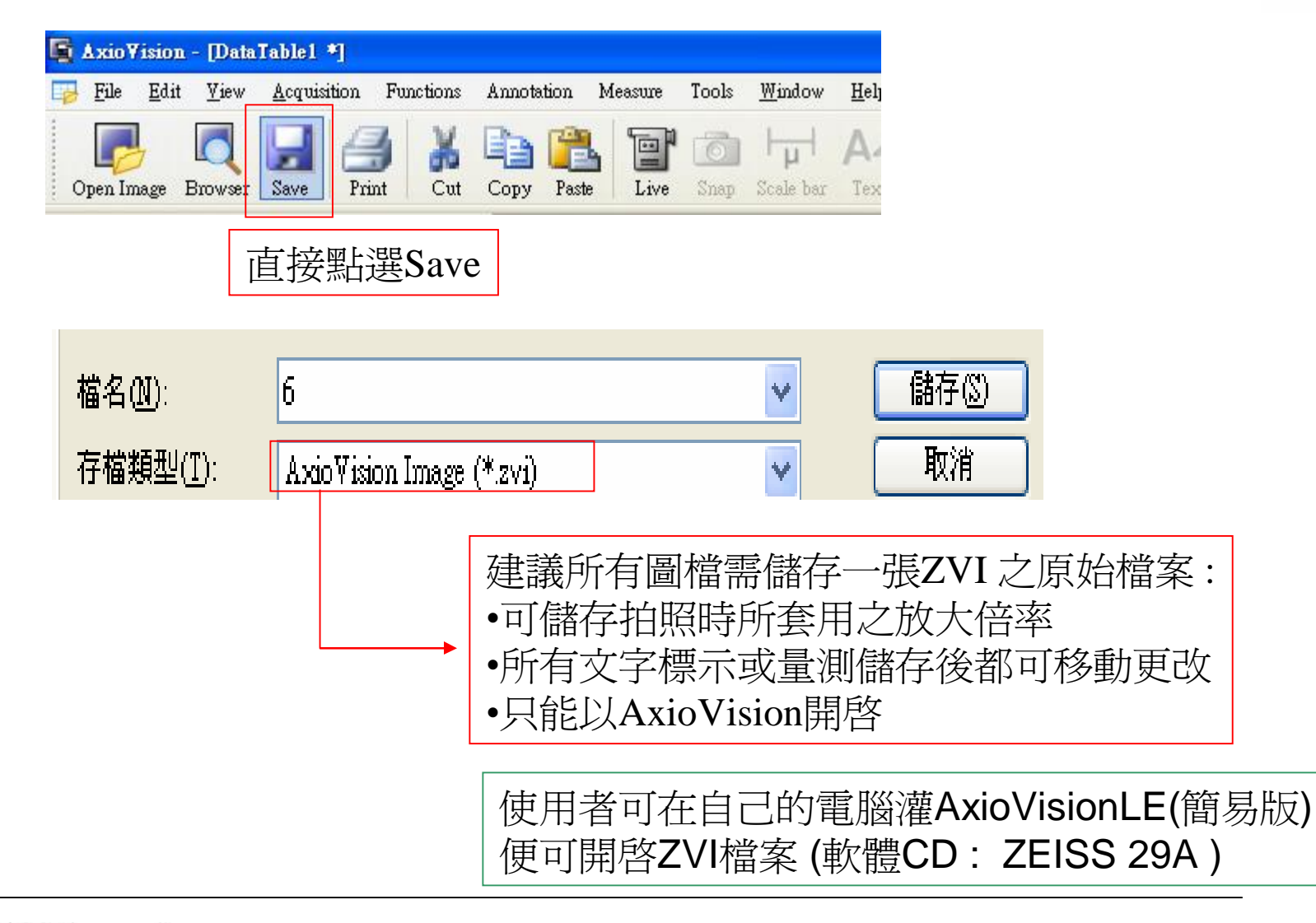

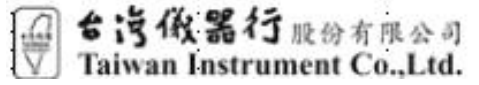

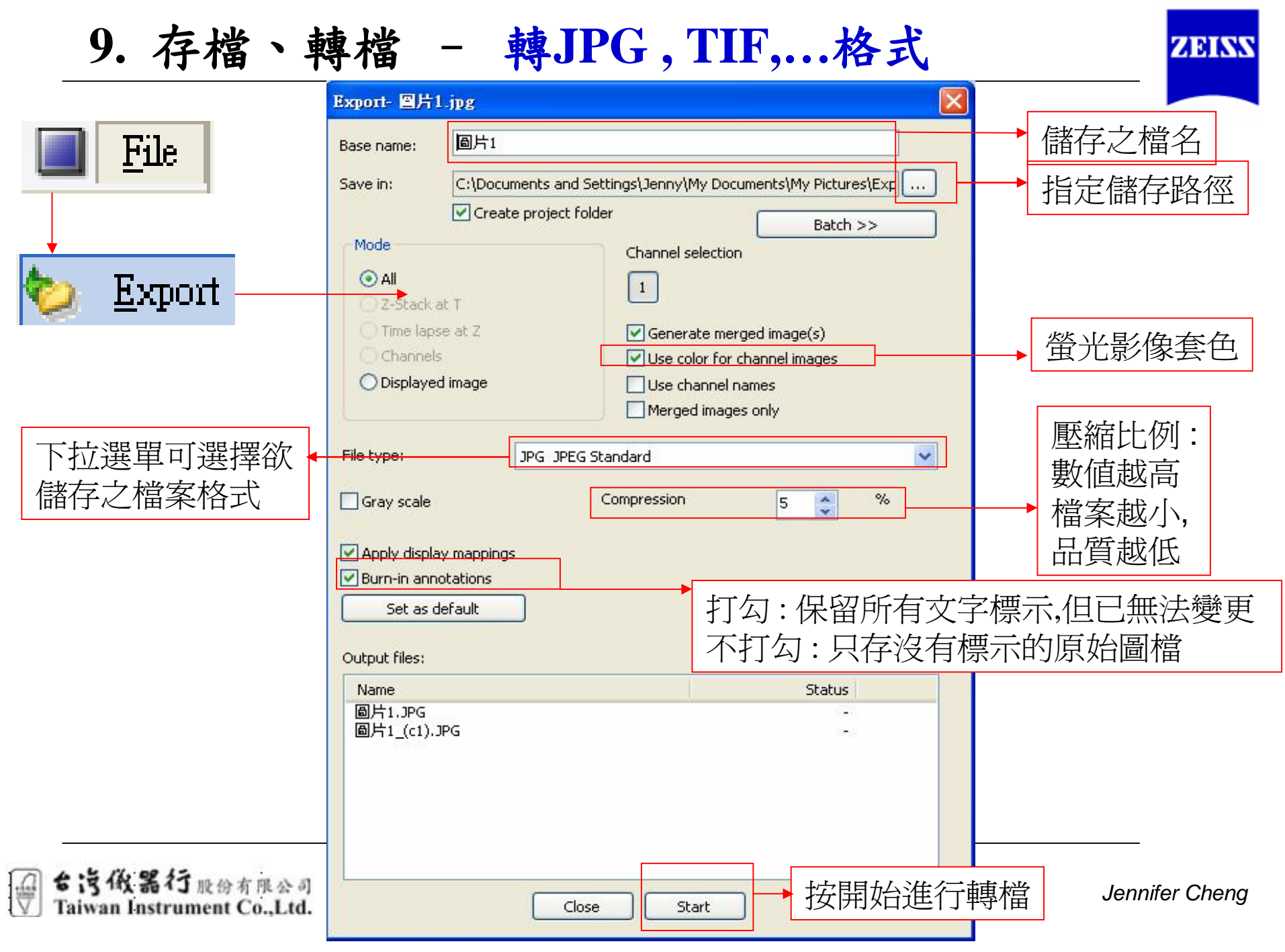

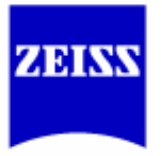

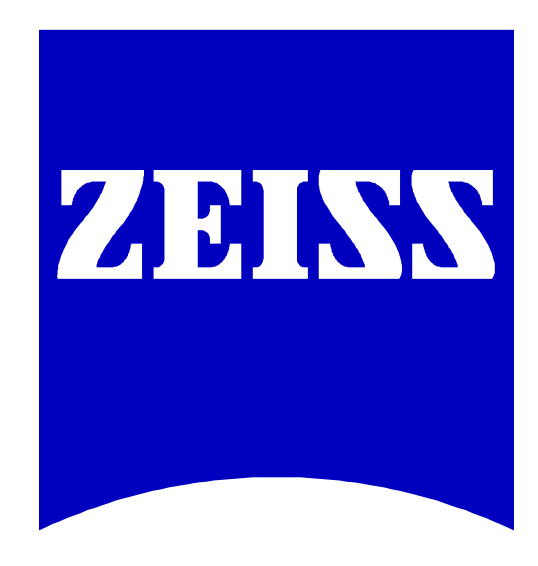

# We make it visible.

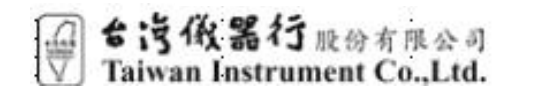

Jennifer Cheng